## How to Set Up Evaluation Forms and Evaluation Processes on the Web Side (Document)

After logging in to the OLISS Web side, users should click on "Crew Evaluation". On the Crew Evaluation interface, click "Evaluation Form Setting", then click "Add". Fill in the title of the evaluation form, select the evaluation type, scoring method, applicable vessels, and applicable ranks. After editing the evaluation form and process information, click "Confirm" to complete the setup.

## Notes:

1. When selecting "Probation Evaluation" or "Regular Evaluation" as the evaluation type, users need to fill in the evaluation item generate date.

2.When selecting "Interview and Assessment" as the evaluation type, users need to set whether to automatically generate evaluations for new crew members.

3.When selecting "Regular Evaluation" or "Dimission Evaluation" as the evaluation type, users need to fill in the generation rules. An evaluation task will be generated if the number of days on board exceeds the set number of days.

| 与 互海科技                                                                                                    | G           | Q                                                       |                                                                                                    | Ň                                                             | Vorkbench 🚺                                                                                                    | 4641 Vessel AIS                                                                                                    | Find Sv                                                                                                    | witching System 👻 💭                                                                                                    | SS EN▼                                                                          | 9 🕕                                                                                                    | 朱慧                     |
|----------------------------------------------------------------------------------------------------|-------------|---------------------------------------------------------|----------------------------------------------------------------------------------------------------|---------------------------------------------------------------|----------------------------------------------------------------------------------------------------|----------------------------------------------------------------------------------------------------|----------------------------------------------------------------------------------------------------|----------------------------------------------------------------------------------------------------|---------------------------------------------------------------------------------|----------------------------------------------------------------------------------------------------|------------------------|
| ⚠ Crew Management ∨                                                                                                    | C           | Crew E                                                  | Evaluation 2.Clic                                                                                                    | ck on "Evaluatio                                              | n Form Settin                                                                                                    | ıg"                                                                                                    |                                                                                                    |                                                                                                    |                                                                                 |                                                                                                    |                        |
| Crew Info.                                                                                                    | 15          |                                                         | Enduring Store 0                                                                                                    |                                                               | 1                                                                                                    |                                                                                                    | Creation Time                                                                                                    | Name//                                                                                                    |                                                                                 | Control                                                                                                    | Deset                  |
| Resume Update                                                                                                    | 11          | Add                                                     | Evaluation Form S                                                                                                    | Export                                                        | J.                                                                                                    |                                                                                                    | Creation Time                                                                                                    | Nameni                                                                                                    | ,                                                                               | Search                                                                                                    | Reset                  |
| Crew Arrangement                                                                                                    |             | No.                                                     | Name/ID                                                                                                    | Vessel 💌                                                      | Rank 🔻                                                                                                    | On Board Time                                                                                                    | Evaluation Form Name                                                                                                    | Evaluation Type 🔻                                                                                                    | Total Score                                                                     | Operation                                                                                                    |                        |
| Crew Attendance                                                                                                    | L           | 21                                                      | 祁俊伟<br>412。                                                                                                    | LINK OCEA<br>N 1                                              | Commissar                                                                                                    | 2024-08-27 ~Till Now                                                                                                    | 定期考核                                                                                                    | Regular Evaluation                                                                                                    | 20                                                                              | Invalid                                                                                                    |                        |
| Disembark Request                                                                                                    |             | 22                                                      | 陈*<br>320.                                                                                                    | LINK OCEA<br>N 1                                              | Chief Officer                                                                                                    | 2024-09-19 ~Till Now                                                                                                    | 考核                                                                                                    | Regular Evaluation                                                                                                    | 10                                                                              | Invalid                                                                                                    |                        |
| Crew Transfer                                                                                                    |             | 23                                                      | 陈*<br>320                                                                                                    | LINK OCEA<br>N 1                                              | Chief Officer                                                                                                    | 2024-09-19 ~Till Now                                                                                                    | 考核表设置2024062801                                                                                                    | Probation Evaluation                                                                                                    | 100                                                                             | Invalid                                                                                                    |                        |
| Crew Incident                                                                                                    |             | 24                                                      | 洪舒<br>321                                                                                                    | LINK OCEA<br>N 1                                              | Third Officer                                                                                                    | 2024-09-19 ~Till Now                                                                                                    | 考核表设置2024062801                                                                                                    | Probation Evaluation                                                                                                    | 100                                                                             | Invalid                                                                                                    |                        |
| Crew Tracking                                                                                                    |             | 25                                                      | 球球测试2<br>877                                                                                                    | LINK OCEA<br>N 1                                              | Sailor                                                                                                    | 2024-09-11 ~2024-09-18                                                                                                    | 船员考核                                                                                                    | Dimission Evaluation                                                                                                    | 112                                                                             | Invalid                                                                                                    |                        |
| Crew Evaluation                                                                                                    |             | 26                                                      | 葛小卫<br>320 <sup>4</sup>                                                                                                    | LINK OCEA<br>N 1                                              | Master                                                                                                    | 2022-12-05 ~2024-09-15                                                                                                    | 大副的离任考核                                                                                                    | Dimission Evaluation                                                                                                    | 18                                                                              | Invalid                                                                                                    |                        |
|                                                                                                    | 1           | .Click o                                                | on "Crew Evaluatio                                                                                                    | on"                                                           |                                                                                                    | 245 7-4-1                                                                                                    | 10Tete//Deep vi                                                                                                    |                                                                                                    | 25                                                                              |                                                                                                    | Dage                   |
| Lg Clew Cost                                                                                                    |             |                                                         |                                                                                                    |                                                               |                                                                                                    | 345 10(a)                                                                                                    | To Total Page V                                                                                                    |                                                                                                    |                                                                                 | 50 10 3                                                                                                    | Fage                   |
| 🕹 Recruitment >                                                                                                    |             |                                                         |                                                                                                    |                                                               |                                                                                                    |                                                                                                    |                                                                                                    |                                                                                                    |                                                                                 |                                                                                                    |                        |
|                                                                                                    |             |                                                         |                                                                                                    |                                                               |                                                                                                    |                                                                                                    |                                                                                                    |                                                                                                    |                                                                                 |                                                                                                    |                        |
| 与海科技                                                                                                    | ©           | Q                                                       |                                                                                                    | Ň                                                             | Vorkbench 🚺                                                                                                    | 4641) Vessel AIS                                                                                                    | Find Sv                                                                                                    | vitching System 👻 💭                                                                                                    | \$\$ EN▼ (                                                                      | 0                                                                                                    | 朱慧                     |
| <b>り 互海科技</b><br>요 Crew Management ~                                                                                                    | ¢           | Q<br>Evalua                                             | tion Form Settir                                                                                                    | v                                                             | Vorkbench 🚺                                                                                                    | 4641) Vessel AIS                                                                                                    | Find Sv                                                                                                    | vitching System 👻 🗘                                                                                                    | \$3 EN★ (                                                                       | 9                                                                                                    | 朱慧                     |
| <ul> <li>         ・         ・         ・</li></ul>                                                                                                    | )<br>E      | Q<br>Evalua                                             | tion Form Settir                                                                                                    | V<br>ng<br>ck on "Add"                                        | Vorkbench 🚺                                                                                                    | 4641) Vessel AIS                                                                                                    | Find Sv                                                                                                    | vitching System 👻 🔎                                                                                                    | 52 EN★ (                                                                        | 0                                                                                                    | 朱慧                     |
| <b>互海科技</b> ④ Crew Management ~   Crew Info.   Resume Update                                                                                                    | ©<br>E      | Q<br>Evalua<br>Add                                      | tion Form Settir<br>3.Cli<br>Back                                                                                                    | V<br>ng<br>ck on "Add"                                        | Vorkbench 🚮                                                                                                    | 4641 Vessel AIS                                                                                                    | Find Sv                                                                                                    | vitching System • Q <sup>*</sup><br>Keyword                                                                                                    | <mark>≿2 EN → (</mark>                                                          | 3 ()<br>Search                                                                                                    | <del>朱慧</del><br>Reset |
| 正海科技 Crew Management  Crew Info. Resume Update Crew Arrangement                                                                                                    | ©<br>E      | Q<br>Evalua<br>Add<br>No.                               | tion Form Settin<br>3.Cli<br>Back<br>Evaluation Type V                                                                                                    | V<br>ng<br>ck on "Add"<br>Vessel +                            | Vorkbench 🚺<br>Rank 👻                                                                                             | 4641) Vessel AIS                                                                                                    | Find Sv<br>Evaluation Form Title                                                                                                    | vitching System + Q <sup>*</sup><br>Keyword<br>Evaluatic                                                                                                    | <mark>⊗ en • (</mark><br>Is                                                     | Search Coperation                                                                                                    | <b>朱慧</b><br>Reset     |
| <ul> <li>         ・ 互換科技         ・         ・         ・</li></ul>                                                                                                    | ©<br>E      | Q<br>Evalua<br>Add<br>No.                               | tion Form Settin<br>Back<br>Evaluation Type V<br>Dimission Evaluation                                                                                                    | v<br>ng<br>ck on "Add"<br>Vessel ▼                            | Vorkbench 📢<br>Rank 👻<br>Apprentice Chie                                                                          | 4641 Vessel AIS                                                                                                    | Find Sw<br>Evaluation Form Title<br>啟灵考核                                                                                                    | vitching System - 《<br>Keyword<br>Evaluatic<br>业务能力                                                                                                    | <mark>於 EN→ (</mark><br>is<br>on Item<br>ŋ.工作能力,单项能                             | Search       Operation       Edit     Delete       Copy                                                                                                    | <b>朱慧</b><br>Reset     |
| E時科技 Crew Management  Crew Into. Resume Update Crew Arrangement Crew Attendance Disembark Request                                                                                                    | ©<br>E      | Q<br>Evalua<br>Add<br>No.<br>1                          | tion Form Settir<br>S.Cli<br>Back<br>Evaluation Type V<br>Dimission Evaluatio<br>n                                                                                                  | v<br>ng<br>ck on "Add"<br>Vessel ←                            | Vorkbench 🕧<br>Rank 👻<br>Apprentice Chie<br>Master,Chief Of                                                       | 4641 Vessel AIS<br>af Officer,2ND Engineer,A                                                                                 | Find     Sv       Evaluation Form Title       船员考核       大副的离任考核                                                                                                    | witching System - 《<br>Keyword<br>Evaluatic<br>业务能力<br>题述一                                                                                                    | <mark>\$\$</mark> EN ← (<br>is<br>」,工作能力,单项能                                    | Search<br>Operation<br>Edit Delete<br>Copy<br>Edit Delete Copy                                                                                                    | 朱慧<br>Reset            |
| 日本科技   Crew Management    Crew Info.   Crew Info.   Crew Arangement   Crew Arangement   Crew Arangement   Crew Attendance   Disembark Request   Crew Transfer                                                                                                    | E           | Q<br>Evalua<br>Add<br>No.<br>1<br>2<br>3                | tion Form Settir<br>Back<br>Evaluation Type V<br>Dimission Evaluation<br>n<br>Dimission Evaluation<br>n<br>Probation Evaluation                                                     | Vessel -<br>LINK OCEA<br>Shore-base                           | Rank -<br>Apprentice Chie<br>Master,Chief Ol                                                                      | 4641 Vessel AIS<br>of Officer,2ND Engineer,A<br>fficer,Second Officer,Appr<br>fficer,Second Officer,Third                    | Find Sw<br>Find Sw<br>Evaluation Form Title<br>記员考核 1<br>記員考核 1                                                                                                    | vitching System - Q <sup>*</sup><br>Keyword<br>Evaluatic<br>业务能力<br>题试—<br>船员业务                                                                                          | <mark>※ EN → (</mark><br>is<br>on Item<br>o,工作能力,单项能                            | Search     1       Operation     1       Edit     Delete       Copy     2       Edit     Delete       Copy     2       Edit     Delete       Copy     2                                                                                                    | 朱慧<br>Reset            |
| E時科技 Crew Management 、 Crew Info. Resume Update Crew Arrangement Crew Atrangement Crew Attendance Disembark Request Crew Transfer Crew Transfer Crew Incident                                                                                                    | E           | Q<br>Evalua<br>No.<br>1<br>2<br>3<br>4                  | tion Form Settir<br>Back 3.Cli<br>Evaluation Type ~<br>Dimission Evaluatio<br>n<br>Probation Evaluatio<br>n                                                                         | Vessel • IINK OCEA<br>Shore-base                              | Vorkbench 📢                                                                                                    | 4641) Vessel AIS                                                                                                    | Find         Sw           Evaluation Form Title            船员考核            ALBの考核            ALBの考核            ALBの考核                                                                                                    | vitching System - Q <sup>C</sup><br>Keyword<br>Evaluatic<br>业务能力<br>别试—<br>船员业务                                                                                          | ※ EN → (<br>is<br>on Item<br>カ,工作能力,単项能<br>・<br>%<br>能力,日常工作能                   | Search T<br>Search T<br>Operation<br>Edit Delete  <br>Copy<br>Edit Delete  <br>Copy<br>Edit Delete  <br>Copy<br>Edit Delete  <br>Copy                                                                                                    | 朱慧<br>Reset            |
| E時科技 Crew Management  Crew Info. Resume Update Crew Arrangement Crew Arrangement Crew Attendance Disembark Request Crew Transfer Crew Transfer Crew Transfer Crew Transfer Crew Transfer Crew Transfer Crew Transfer Crew Transfer Crew Transfer                                                                                                    | ©<br>E      | Q<br>Evalua<br>Add<br>No.<br>1<br>2<br>3<br>4<br>5      | tion Form Settir<br>Back<br>Evaluation Type<br>Dimission Evaluation<br>n<br>Drobation Evaluation<br>n<br>Probation Evaluation<br>n<br>Regular Evaluation                            | Vessel -<br>LINK OCEA<br>LINK OCEA<br>Shore-base<br>LINK OCEA | Vorkbench 📢<br>Rank 👻<br>Apprentice Chief<br>Master, Chief Of<br>Master, Chief Of<br>Chief Officer                | 4841 Vessel AIS<br>of Officer,2ND Engineer,A<br>fficer,Second Officer,Appr<br>fficer,Second Officer,Third                    | Find     SW       上の目的の目的の目的の目的の目的の目的の目的の目的の目的の目的の目的の目的の目的の                                                                                                    | witching System > 《<br>Keyword<br>Evaluatik<br>业务能力<br>服务业务<br>L 应急获好                                                                                                    | ※ EN ◆ ()<br>is<br>on Item<br>り,工作能力,単项能<br>う                                   | Sourch     I       Sourch     I       Operation     I       Edit     Delete       Copy     I       Edit     Delete       Copy     I       Edit     Delete       Copy     I       Edit     Delete       Copy     I       Edit     Delete       Copy     I                                                                                                    | 朱慧<br>Reset            |
| とのでは、のでは、のでは、のでは、のでは、のでは、のでは、のでは、のでは、のでは、                                                                                                    | •<br>E      | Q<br>Evalua<br>Add<br>No.<br>1<br>2<br>3<br>4<br>5<br>6 | tion Form Settir<br>3.Cli<br>Back<br>Evaluation Type *<br>Dimission Evaluatio<br>n<br>Probation Evaluatio<br>n<br>Regular Evaluation<br>Regular Evaluation                          | Vessel •<br>LINK OCEA<br>Shore-base<br>Shore-base             | Vorkbench (<br>Rank +<br>Apprentice Chie<br>Master,Chief Of<br>Master,Chief Of<br>Chief Officer<br>Master,Second  | 4041) Vessel AIS af Officer,2ND Engineer,A fficer,Second Officer,Appr fficer,Second Officer,Third Officer,Third Officer,Appr | Find     Sv       上     日本       記     日本       記     日本       記     日本       記     日本       記     日本       日本     日本       日本     日本       日本     日本       日本     日本       日本     日本       日本     日本       日本     日本       日本     日本       日本     日本       日本     日本                                                                                                    | vitching System - Q <sup>*</sup><br>Keyword<br>Evaluatic<br>业务能力<br>助用工業の<br>加<br>の<br>の<br>の<br>の<br>の<br>の<br>の<br>の<br>の<br>の<br>の<br>の<br>の<br>の<br>の<br>の<br>の<br>の | ※ EN ◆ () is on Item ,工作能力,単项能 5 5 5                                            | Copy<br>Edit Delete  <br>Copy<br>Edit Delete  <br>Copy<br>Edit Delete  <br>Copy<br>Edit Delete  <br>Copy<br>Edit Delete  <br>Copy<br>Edit Delete  <br>Copy                                                                                                    | <b>朱慧</b><br>Reset     |
| とのないでは、またのでは、またののでは、またのでは、またのでは、またのでは、またのでは、またのでは、またのでは、またのでは、またのでは、またのでは、またのでは、またのでは、またのでは、またのでは、またのでは、またのでは、またのでは、またのでは、またのでは、またのでは、またのでは、またのでは、またのでは、またのでは、またのでは、またのでは、またのでは、またのでは、またのでは、またのでは、またのでは、またのでは、またのでは、またのでは、またのでは、またのでは、またのでは、またのでは、またのでは、またのでは、またのでは、またのでは、またのでは、またのでは、またのでは、またのいいいいいは、またのでは、またのでは、またのでは、またのでは、またのでは、またのでは、またのでは、またのでは、またのでは、またのでは、またのでは、またのでは、またのでは、またのでは、またのでは、またのでは、またのでは、またのでは、またのでは、またのでは、またのでは、また000000000000000000000000000000000000 | ©<br>E<br>[ | Q<br>Evalua<br>No.<br>1<br>2<br>3<br>4<br>5<br>6        | tion Form Settir<br>3.Cli<br>Back<br>Evaluation Type V<br>Dimission Evaluation<br>n<br>Probation Evaluation<br>n<br>Probation Evaluation<br>Regular Evaluation                      | Vessel •<br>LINK OCEA<br>Shore-base<br>Shore-base             | Vorkbench<br>Rank +<br>Apprentice Chief<br>Master,Chief Of<br>Master,Chief Of<br>Chief Officer<br>Master,Second   | 4641) Vessel AIS af Officer,2ND Engineer,A fficer,Second Officer,Appr fficer,Second Officer,Third Officer,Third Officer,Appr | Find     Sv       Evaluation Form Title       記の考核       記の考核       記の考核       記の考核       記の考核       記の考核       ご知的場任考核       記の考核       ご知的場任考核       この時代表表                                                                                                    | witching System - Q <sup>1</sup><br>Keyword<br>Evaluatic<br>业务能力<br>別は一<br>協民业务<br>山 広急救护<br>业务能力                                                                        | ※ EN → ()<br>is<br>on item<br>り,工作能力,単项能<br>ら                                   | Copy<br>Copy<br>Edit Delete  <br>Copy<br>Edit Delete  <br>Copy<br>Edit Delete  <br>Copy<br>Edit Delete  <br>Copy<br>Edit Delete  <br>Copy<br>Edit Delete  <br>Copy<br>Edit Delete  <br>Copy                                                                                                    | 朱慧<br>Reset            |
| 上のいてのでは、またでは、またのでは、またのいいいいは、またのでは、またのでは、またのでは、またのでは、またのでは、またのでは、またのでは、またのでは、またのいいいいいいいいいいいいいいいいいいいいいいいいいいいいいいいいいいいい                                                                                                    | E           | Q<br>Evalua<br>No.<br>1<br>2<br>3<br>4<br>5<br>6        | tion Form Settin<br>Back 3.Cli<br>Back 3.Cli<br>Back 3.Cli<br>Evaluation Type V<br>Dimission Evaluatio<br>n<br>Probation Evaluatio<br>n<br>Regular Evaluation<br>Regular Evaluation | Vessel • 4                                                    | Vorkbench ()<br>Rank •<br>Apprentice Chie<br>Master,Chief Of<br>Master,Chief Of<br>Chief Officer<br>Master,Second | 4641) Vessel AIS                                                                                                    | Find     Sw       上     日本       上     日本       日本     日本       日本     日本 | vitching System - Q <sup>C</sup><br>Keyword<br>Evaluatic<br>业务能力<br>加合教好<br>业务<br>社<br>工業                                                                                | EN      (         )         (         )         に         ・         ・         ・ | Stearch     I       Operation     I       Edit     Delete I       Copy     Edit       Edit     Delete I       Copy     Edit       Edit     Delete I       Copy     Edit       Edit     Delete I       Copy     Edit       Edit     Delete I       Copy     Edit       Edit     Delete I       Copy     Edit       Edit     Delete I       Copy     Edit       Edit     Delete I       Copy     Edit | 朱慧<br>Reset<br>Page    |

Evaluation Form Addition

|              | tion Form Title *                                                                                               |                                                        | Evaluation Type *                                                                               |                                                                                                    |
|--------------|----------------------------------------------------------------------------------------------------|--------------------------------------------------------|-------------------------------------------------------------------------------------------------|----------------------------------------------------------------------------------------------------|
| Please       | e enter                                                                                                    |                                                        | Dimission Evaluation                                                                            | 0 2                                                                                                    |
| Build T      | he Rule * (If the num)                                                                                          | ber of days on board exce                              | eds the set number, an evaluation task will                                                     | be generated.)                                                                                                    |
| 0            |                                                                                                    |                                                        |                                                                                                 |                                                                                                    |
| Scoring      | g Method *                                                                                                    |                                                        |                                                                                                 |                                                                                                    |
| Sur          | mmary Score(The ev                                                                                              | aluator scores for the al                              | the evaluation items. The summary sco                                                           | ore will be calculated according to the weight.)                                                                                                    |
| Spr          | ecial Score(The evalu                                                                                           | uator scores for the spec                              | ified evaluation items. The special scor                                                        | e will be accumulated to calculate.)                                                                                                    |
|              | na se segono de determinas de esta de la 2007 de 2007 de 2007 de 2007 de 2007 de 2007 de 2007 de 2007 de 2007 d |                                                        | tren presente e convecter data i advine con materia (incluse a sue € 19698000004.000)           | ers - A - Charlen erste de la contra de la contra de la |
| Applica      | able Vessel(MultiSele                                                                                           | All Add                                                |                                                                                                 |                                                                                                    |
| Applica      | able Rank * 🗌 All                                                                                               | Add                                                    |                                                                                                 |                                                                                                    |
| Evalu        | uation Form Editing                                                                                             | Evaluation Process Edit                                | ting                                                                                            |                                                                                                    |
| Total S      | core:0                                                                                                    |                                                        | □ cc                                                                                            | onvert the final score to a percentage system. (                                                                                                    |
| No.          | Evaluation Item *                                                                                               | Score *                                                | Preset Evaluation Comments                                                                      | Operation                                                                                                    |
|              |                                                                                                    | 0                                                      | None                                                                                            | Add Evaluation Comments Delete                                                                                                    |
| i≡           | Please enter                                                                                                    |                                                        |                                                                                                 | Add Evaluation Comments   Delete                                                                                                    |
| 12           | Please enter                                                                                                    |                                                        | Add                                                                                             | Add Evaluation Commonity   Decide                                                                                                    |
| i=           | Please enter                                                                                                    |                                                        | Add                                                                                             |                                                                                                    |
| i            | Please enter                                                                                                    | valuation form t                                       | Add                                                                                             | type scoring method                                                                                                    |
| :=           | 4.Fill in the evapplicable ve                                                                                   | valuation form t                                       | Add                                                                                             | type, scoring method,                                                                                                    |
| :=<br>2<br>3 | 4.Fill in the evapplicable ve                                                                                   | valuation form t<br>ssel, and applic                   | Add<br>title, select the evaluation<br>able rank, then edit the e                               | type, scoring method,<br>valuation form and process                                                                                                    |
| :≡<br>2<br>i | 4.Fill in the evaluation (                                                                                      | valuation form t<br>ssel, and applic<br>when selecting | Add<br>title, select the evaluation<br>able rank, then edit the e<br>applicable vessels/rank, y | type, scoring method,<br>valuation form and process<br>you can check "All" or select                                                                                                    |

The scoring methods include Summary Score and Special Score:

When selecting "**Summary Score**", during the process editing, you need to choose the evaluator, whether they will participate in scoring, whether the overall evaluation is mandatory, whether abstention is allowed, and fill in the evaluation weights for each role.

When selecting "**Special Score**", during the process editing, you need to choose the evaluator, whether they will participate in scoring, whether the overall evaluation is mandatory, and select the evaluation items.

| Evaluation For                                                                                 | n Title *                                                                                       |                               |                                                                                                    | Evaluation Type                                                                              |                                                                                                    |                                                                                                    |
|------------------------------------------------------------------------------------------------|-------------------------------------------------------------------------------------------------|-------------------------------|----------------------------------------------------------------------------------------------------|----------------------------------------------------------------------------------------------|----------------------------------------------------------------------------------------------------|----------------------------------------------------------------------------------------------------|
| Please enter                                                                                   |                                                                                                 |                               |                                                                                                    | Dimission Evalua                                                                             | ition                                                                                                    |                                                                                                    |
| Build The Rule                                                                                 | * (If the number of day                                                                         | ys on board excee             | eds the set numbe                                                                                  | er, an evaluation task                                                                       | will be generated.)                                                                                            |                                                                                                    |
| 0                                                                                              |                                                                                                 |                               |                                                                                                    |                                                                                              |                                                                                                    |                                                                                                    |
| Scoring Metho                                                                                  | d *                                                                                             |                               |                                                                                                    |                                                                                              |                                                                                                    |                                                                                                    |
| Summary S                                                                                      | core(The evaluator s                                                                            | cores for the all             | the evaluation it                                                                                  | ems. The summary :                                                                           | score will be calculat                                                                                         | ted according to the                                                                                                   |
| · , -                                                                                          |                                                                                                 |                               |                                                                                                    | ,                                                                                            |                                                                                                    |                                                                                                    |
| O Special Sco                                                                                  | ore(The evaluator sco                                                                           | ores for the speci            | ified evaluation i                                                                                 | tems. The special so                                                                         | core will be accumula                                                                                          | ated to calculate.)                                                                                                    |
| Special Sco                                                                                    | ore(The evaluator sco<br>sel(MultiSelect) *                                                     | All Add                       | ified evaluation i<br>When selecting<br>select the eval                                            | tems. The special so<br>g "Summary Score<br>uator, whether to                                | e", during the pro-                                                                                            | ated to calculate.)<br>cess editing, you<br>ring, whether th                                                           |
| Special Sco<br>Applicable Ves<br>Applicable Ran                                                | sel(MultiSelect) *                                                                              | All Add                       | ified evaluation i<br>When selecting<br>select the eval<br>evaluation is re<br>evaluation wei      | tems. The special so<br>g "Summary Scorr<br>uator, whether to<br>equired, whether<br>ght.    | e", during the prop<br>participate in sco<br>abstention is allov                                               | ated to calculate.)<br>cess editing, you<br>ring, whether th<br>ved, and fill in th                                    |
| Special Sco<br>Applicable Ves<br>Applicable Ran<br>Evaluation Fo                               | rre(The evaluator sco<br>sel(MultiSelect) * _<br>k * _ All Add<br>rrm Editing Evalua            | All Add                       | ified evaluation i<br>When selectim<br>select the eval<br>evaluation is re<br>evaluation wei       | tems. The special so<br>g "Summary Scorr<br>uator, whether to<br>equired, whether<br>ght.    | e", during the prop<br>participate in sco<br>abstention is allow                                               | ated to calculate.)<br>cess editing, you<br>ring, whether th<br>ved, and fill in tl                                    |
| Special Sco<br>Applicable Ves<br>Applicable Ran<br>Evaluation Fo<br>Total Score:0              | rre(The evaluator sco<br>sel(MultiSelect) * _<br>k * _ All Add<br>rm Editing Evalue             | All Add                       | ified evaluation i<br>When selecting<br>select the eval<br>evaluation is re<br>evaluation wei      | tems. The special so<br>g "Summary Score<br>uator, whether to<br>equired, whether<br>ght.    | core will be accumula<br>e", during the pro-<br>participate in sco<br>abstention is allow                      | ated to calculate.)<br>cess editing, you<br>ring, whether th<br>ved, and fill in th<br>ore to a percentag              |
| Special Sco<br>Applicable Ves<br>Applicable Ran<br>Evaluation Fo<br>Total Score:0<br>Procedure | ere(The evaluator sco<br>sel(MultiSelect) *<br>k * All Add<br>rm Editing Evaluator<br>Evaluator | All Add ation Process Edition | ified evaluation i<br>When selectin<br>select the eval<br>evaluation is r<br>evaluation wei<br>ing | tems. The special so<br>g "Summary Score<br>uator, whether to<br>equired, whether of<br>ght. | e", during the proc<br>participate in sco<br>abstention is allow<br>Convert the final sco<br>Have Right to Wai | ated to calculate.)<br>cess editing, you<br>ring, whether th<br>ved, and fill in th<br>ore to a percentag<br>Operation |

| Confirm | Cancel |
|---------|--------|
|         |        |

| Evaluation Form Title * Evaluation Type *                                                                                                    |                                                 |
|----------------------------------------------------------------------------------------------------|-------------------------------------------------|
|                                                                                                    |                                                 |
| Please enter Dimission Evaluation                                                                                                    | ,                                               |
| Build The Rule * (If the number of days on board exceeds the set number, an evaluation task will be generated.)                                                                                                    |                                                 |
| 0                                                                                                    |                                                 |
|                                                                                                    |                                                 |
| Scoring Method *                                                                                                    |                                                 |
|                                                                                                    |                                                 |
| Summary Score/The evaluator scores for the all the evaluation items. The summary score will be calculated according to the                                                                                                    | weight.)                                        |
| Summary Score(The evaluator scores for the all the evaluation items. The summary score will be calculated according to the                                                                                                    | weight.)                                        |
| Summary Score(The evaluator scores for the all the evaluation items. The summary score will be calculated according to the<br>Special Score(The evaluator scores for the specified evaluation items. The special score will be accumulated to calculate.)                                                                                                    | weight.)                                        |
| Summary Score(The evaluator scores for the all the evaluation items. The summary score will be calculated according to the<br>Special Score(The evaluator scores for the specified evaluation items. The special score will be accumulated to calculate.)<br>Applicable Vessel(MultiSelect) * All Add When selecting "Special Score", during the process editing, you need the evaluator, whether to participate in scoring, whether the overall evaluation Form Editing Evaluation Process Editing                                                                                                    | to select                                       |
| Summary Score(The evaluator scores for the all the evaluation items. The summary score will be calculated according to the<br>Special Score(The evaluator scores for the specified evaluation items. The special score will be accumulated to calculate.)<br>Applicable Vessel(MultiSelect) * All Add When selecting "Special Score", during the process editing, you need to<br>the evaluator, whether to participate in scoring, whether the overall evaluation items<br>Applicable Rank * All Add<br>Evaluation Form Editing Evaluation Process Editing<br>Total Score:0 Convert the final score to a percentage | weight.)<br>to select<br>raluation<br>system. ( |
| Summary Score(The evaluator scores for the all the evaluation items. The summary score will be calculated according to the Special Score(The evaluator scores for the specified evaluation items. The special score will be accumulated to calculate.)  Applicable Vessel(MultiSelect) * All Add When selecting "Special Score", during the process editing, you need the evaluation Form Editing Evaluation Process Editing  Total Score:0  Procedure Evaluator Participate in scoring (Yes/No) Overall evaluatio Evaluation Item Operation                                                                        | weight.)<br>to select<br>raluation              |

| Confirm | Cancel |
|---------|--------|
|         |        |